スニッピングツールで画面コピー

パソコンに標準で備わっている、画面コピーソフト「Snipping Tool」は、手軽に重宝できる便利なソフトです。

画面に写っているものなどがそのまま、コピー出来、ワードなどに貼り付けられ、資料の 保存に適しています。

Win10 で説明

| 1. 2        | スター      | <u> </u>   | → <u>任</u> | 意の   | 頭文言 | 字をク | リッ | ク |
|-------------|----------|------------|------------|------|-----|-----|----|---|
|             | в        | Band       | licar      |      |     |     | ~  |   |
| 8           |          | Bock       | Racer      |      |     |     | ~  |   |
| ۵           |          | BunB<br>新規 | lackup     |      |     |     | ~  |   |
|             | с        | 1750       |            |      |     |     |    |   |
| ~           |          | Cano       | on Utilit  | ties |     |     | ~  |   |
| £03         |          | CCle       | aner       |      |     |     | ~  |   |
| Ċ           | C        | Corta      | ana        |      |     |     |    |   |
| 4           |          | OneDriv    | e          | \$   | G   | Ş   | ١  |   |
| 2. <u>V</u> | V_ を     | クリッ        | ゥク         |      |     |     |    |   |
|             | ©        |            |            | А    |     |     |    |   |
|             | В        | С          | D          | E    |     |     |    |   |
|             | F        | G          |            |      |     |     |    |   |
|             | J        |            |            | М    |     |     |    |   |
|             |          | ο          | Ρ          |      |     |     |    |   |
|             | R        | s          |            |      |     |     |    |   |
| 8           | V        | w          | Х          |      |     |     |    |   |
| ۳<br>۳      |          | あ          | か          | đ    |     |     |    |   |
|             | た        |            | は          | ŧ    |     |     |    |   |
| ŵ           |          |            |            |      |     |     |    |   |
| Ф           |          |            |            |      |     |     |    |   |
|             | 🌰 OneDri | ive 🌣      | •          | Ş    |     |     |    |   |

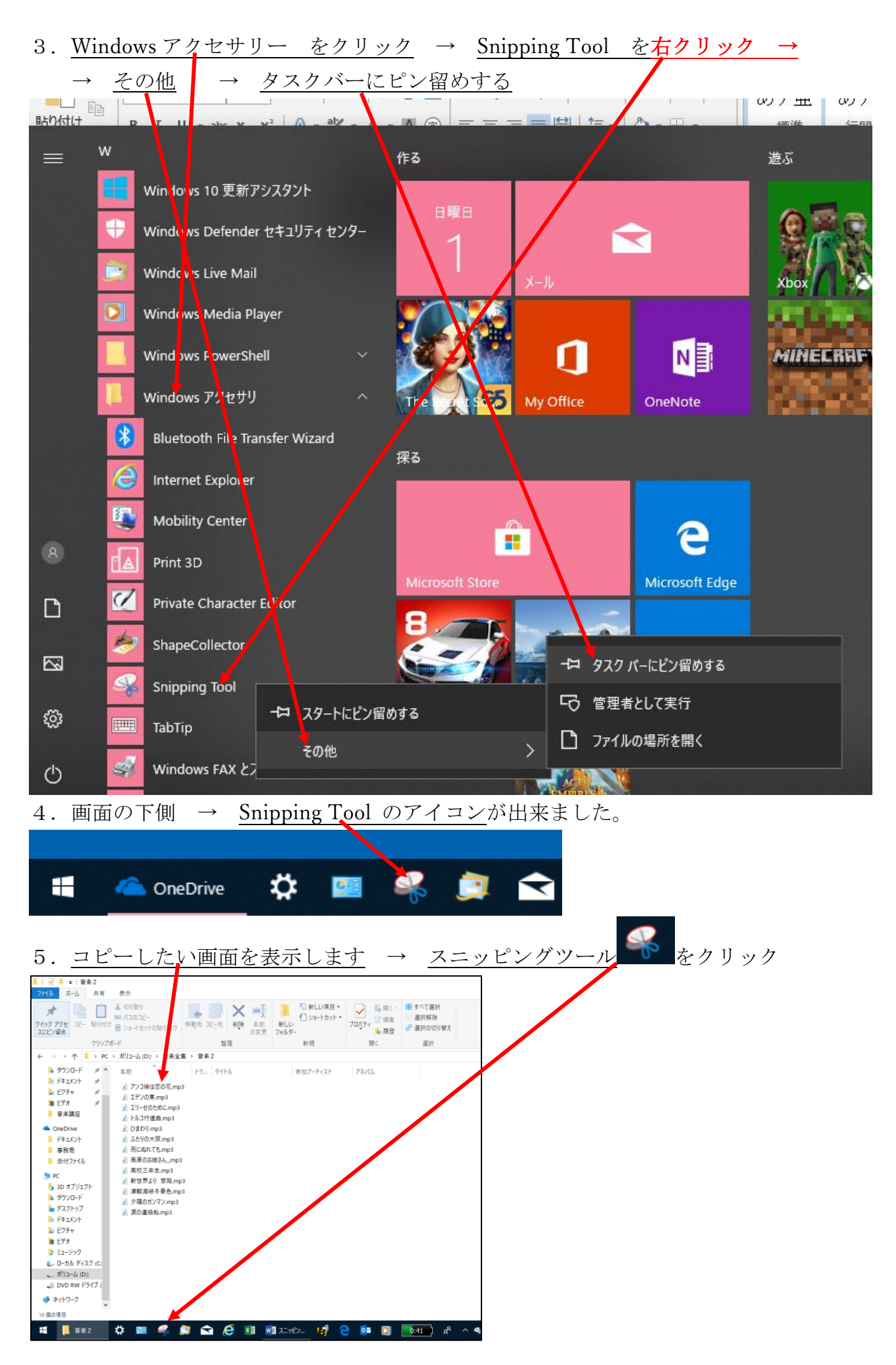

| 6. スニ                                                                                                    | ニッピングン                                                                                                    | ソールの <u></u> 親      | <u>所規作成</u> さ                                           | をクリッ                                                                  | ック 🧵                                                           | 面全值         | 本が薄く                                       | くなる                 |
|----------------------------------------------------------------------------------------------------|----------------------------------------------------------------------------------------------------|---------------------|---------------------------------------------------------|-----------------------------------------------------------------------|----------------------------------------------------------------|-------------|--------------------------------------------|---------------------|
| <mark>】   ፼ ▶ ≂</mark>   音楽 2<br>ファイル ホーム ;                                                                                                    | 2<br>共有 表示                                                                                                    |                     |                                                         |                                                                       |                                                                |             |                                            | 0 ×<br>^ (?)        |
| ★ □ビー №<br>スにビン留め                                                                                                    | じょうしょう しょうしょう いいます いいしん いっぽう いっぽう いっぽう いっぽう いっぽう いっぽう いっぽう いっぽう                                                                                                    | 移動先 コピー先 削除 名の      | <ul> <li>●●●●●●●●●●●●●●●●●●●●●●●●●●●●●●●●●●●●</li></ul> | <ul> <li>ブロバティ</li> <li>↓ 開く -</li> <li>□ 編集</li> <li>▶ 履歴</li> </ul> | <ul> <li>■ すべて選択</li> <li>◎ 選択解除</li> <li>● 選択の切り替え</li> </ul> |             |                                            |                     |
| 2                                                                                                    | リップボード                                                                                                    | 整理                  | 新規                                                      | 開く                                                                    | 選択                                                             |             |                                            |                     |
| 🗧 -> 🔹 🕇 📜                                                                                                    | > PC > ボリューム(D:) > 音楽全                                                                                                    | 集 > 音楽2             |                                                         |                                                                       |                                                                | √ Ö         | 音楽2の検索                                     | Q                   |
| <ul> <li>ダウンロード</li> <li>ドキュンント</li> <li>ビグチャ</li> <li>ビグチャ</li> <li>ビデオ</li> <li>青赤講座</li> <li>OneDrive</li> <li>ドキュメント</li> <li>事務局</li> <li>添付ファイル</li> <li>PC</li> <li>30 オブジェクト</li> <li>ダウンロード</li> <li>デスクトップ</li> <li>ドオスシント</li> <li>ビブオ</li> <li>ビブチャ</li> <li>ビブキ</li> <li>ビブキ</li> <li>ミュージック</li> </ul> | <ul> <li>名町</li> <li>アンコ橋は恋の花・mp</li> <li>ゴアンの東・mp3</li> <li>ゴア・切東・mp3</li> <li>レリー・切ために、mp3</li> <li>トルコ行連曲・mp3</li> <li>ひまひり・mp3</li> <li>ふたりの大阪・mp3</li> <li>高原のお線さん・mp3</li> <li>耐なごおは、たのあい、</li> <li>新位二年生・mp3</li> <li>新位二年生・mp3</li> <li>新位二年生・mp3</li> <li>新位二年生・mp3</li> <li>新位二年生、mp3</li> <li>第位二年年、mp3</li> <li>二次の連絡和・mp3</li> </ul> | 55   911№<br>а<br>а | ₩\$\$\$<br>₩                                            | 27475                                                                 |                                                                |             |                                            |                     |
| 💺 ローカル ディスク                                                                                                    | (C:                                                                                                    |                     |                                                         | Anipping Too                                                          | 1                                                              |             | -                                          | - x                 |
| ↓ ボリューム (D:) ↓ DVD RW ドライ:                                                                                                    | 7 (                                                                                                    |                     |                                                         | 新規作成(№)                                                               | € -F(M) -                                                      | - 🕜 遅延D -   | <ul> <li>         キャンセル(Ω)     </li> </ul> | 🚯 オプション( <u>O</u> ) |
| <ul> <li>         ・         ・         ・</li></ul>                                                                                                    | v                                                                                                    |                     |                                                         | [モード] ボタンを使用<br>い。                                                    | 用して領城切り取りモ-                                                    | ・ドを選択するか、[新 | 規作成] ポタンをクリック                              | してくださ 🔞             |

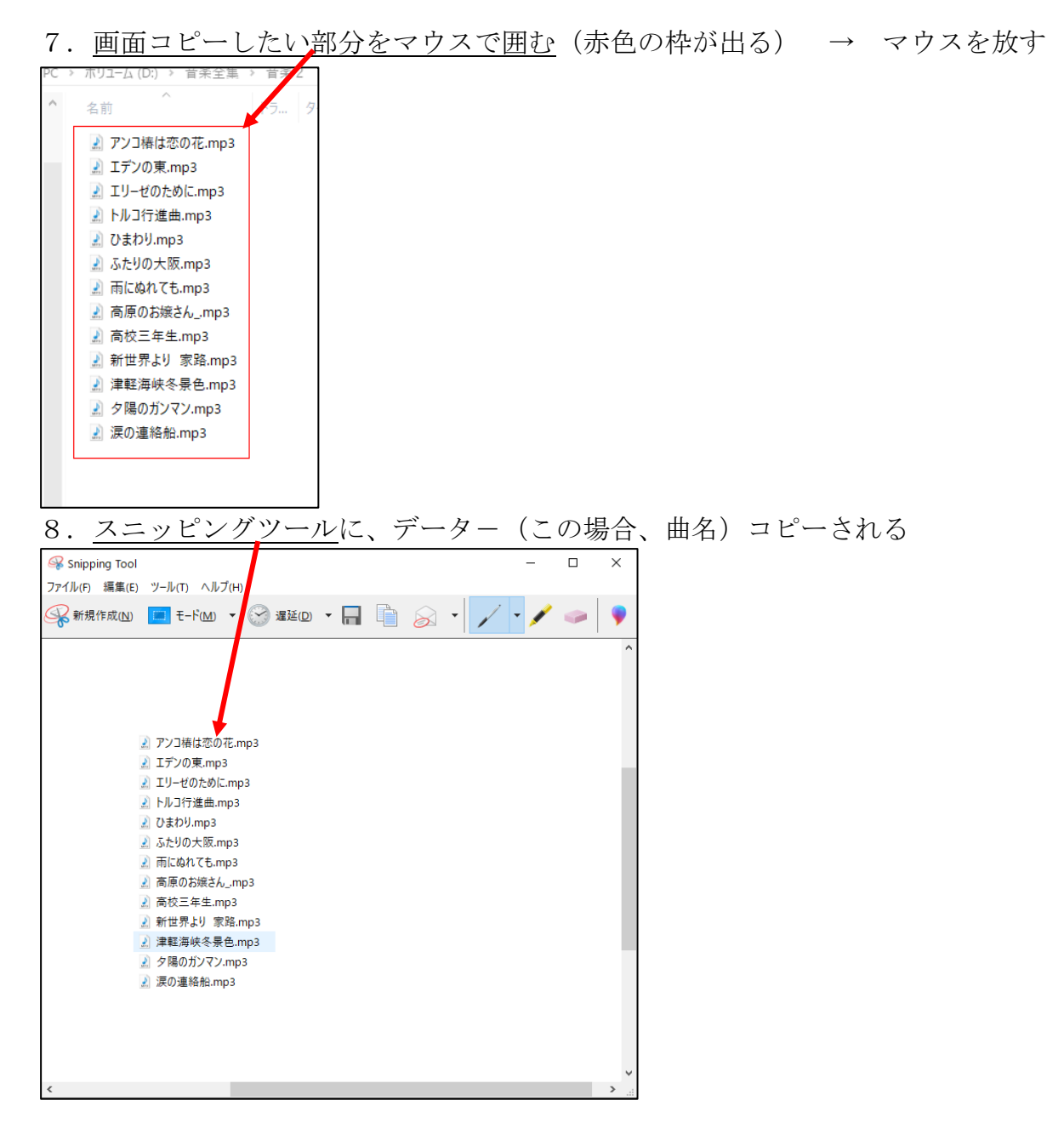

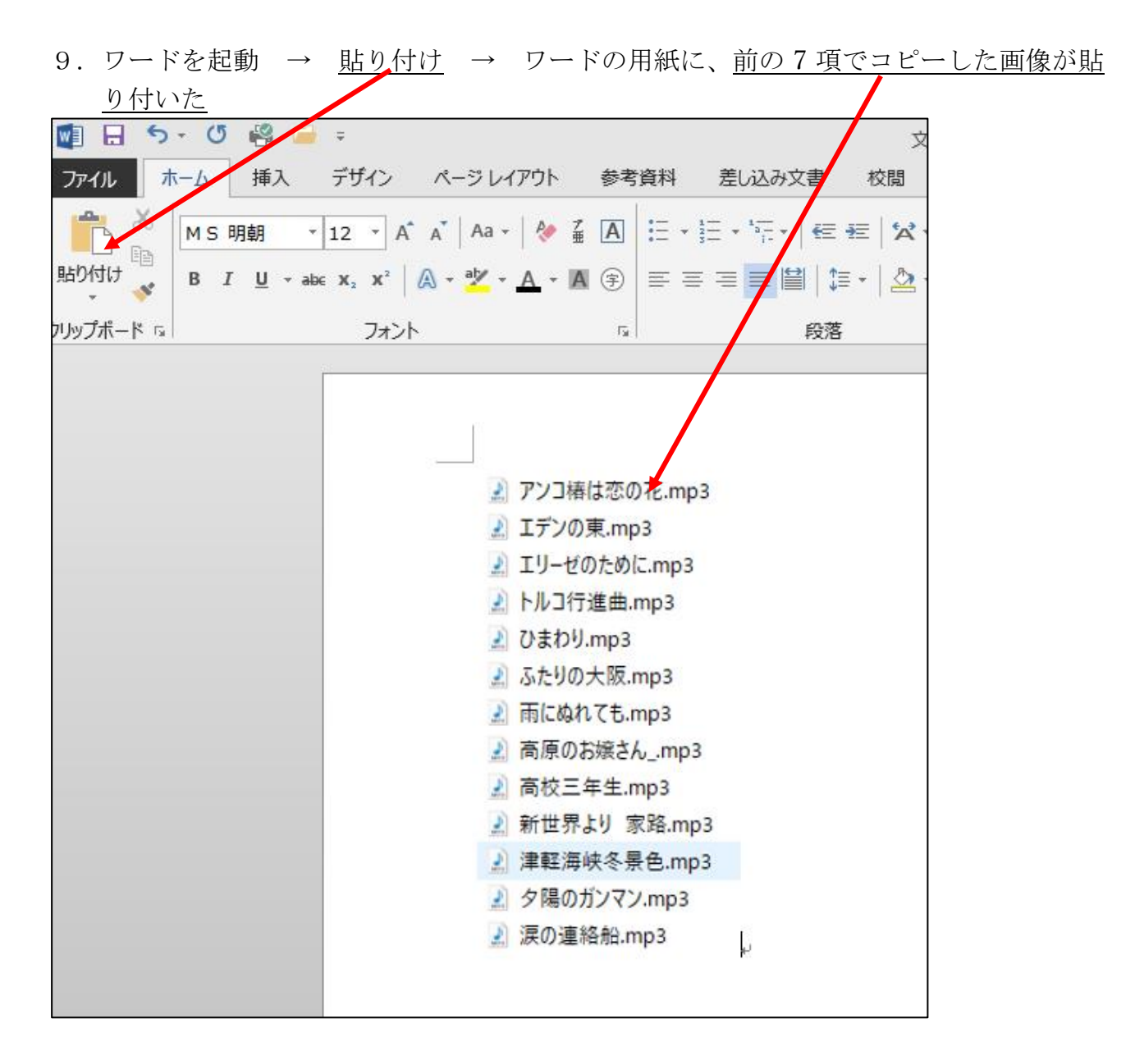

- 10. このワードの文書を保存したり、編集すれば、元のデーター(この場合、曲名)を わざわざ、入力する手間が省けます。
- 11. 画面に残ったスニッピングツールのソフトは閉じておしまいです。

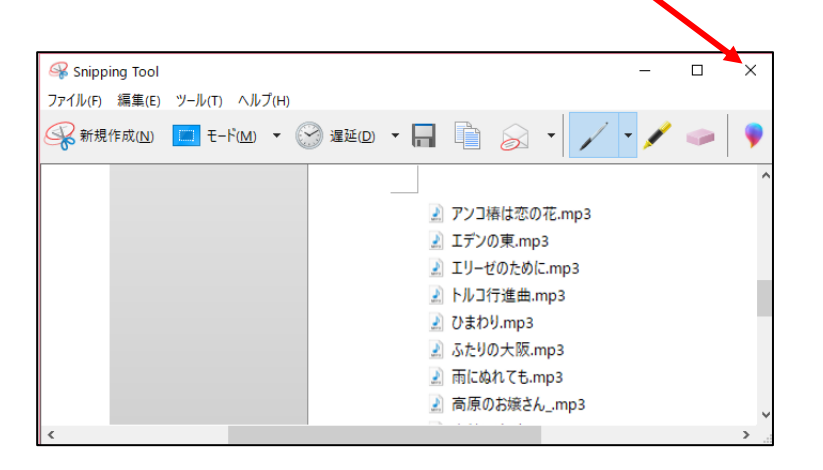

以上